## **Erste Schritte**

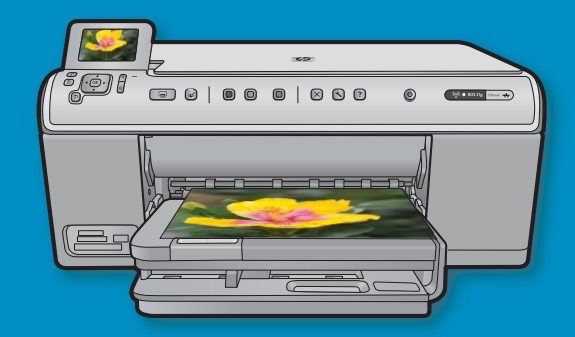

**Benutzer von USB-Kabeln**: Schließen Sie das USB-Kabel erst an, wenn Sie dazu aufgefordert werden. Anweisungen für die Einrichtung verdrahteter und Wireless-Netzwerke finden Sie nach den USB-Anweisungen.

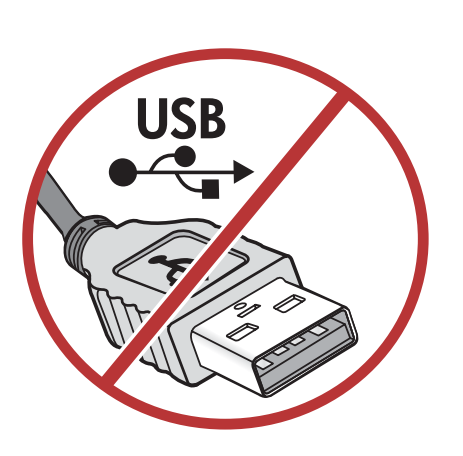

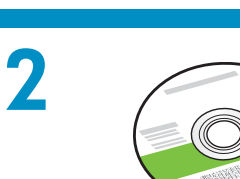

Installations-CD

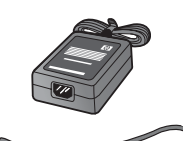

Netzkabel

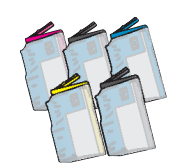

Farbpatronen

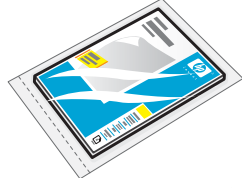

Fotopapier  $4 \times 6^*$ 

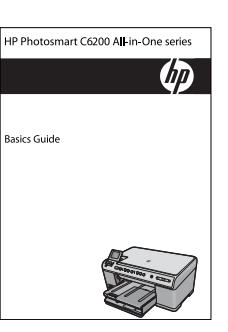

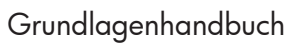

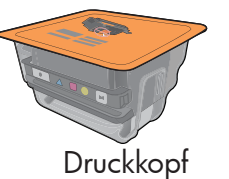

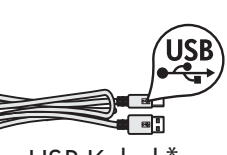

USB-Kabel \*

Überprüfen Sie den Packungsinhalt. Der Lieferumfang ist nicht bei allen Modellen identisch.

\*Möglicherweise enthalten

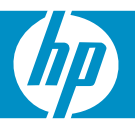

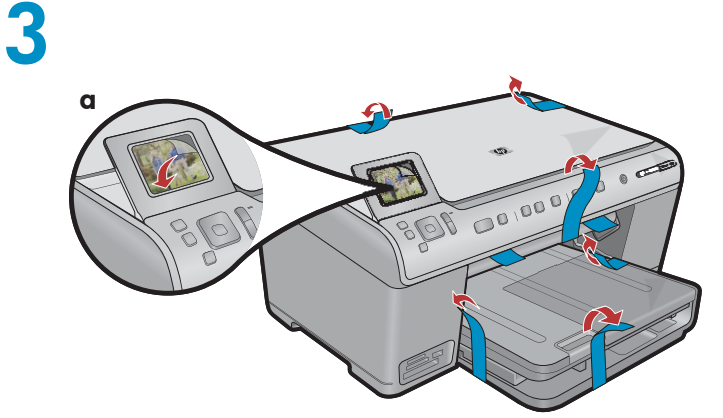

**a.** Entfernen Sie sämtliche Klebestreifen von der Vorder- und Rückseite des Geräts. Stellen Sie die Anzeige ein und entfernen Sie den Schutzfilm.

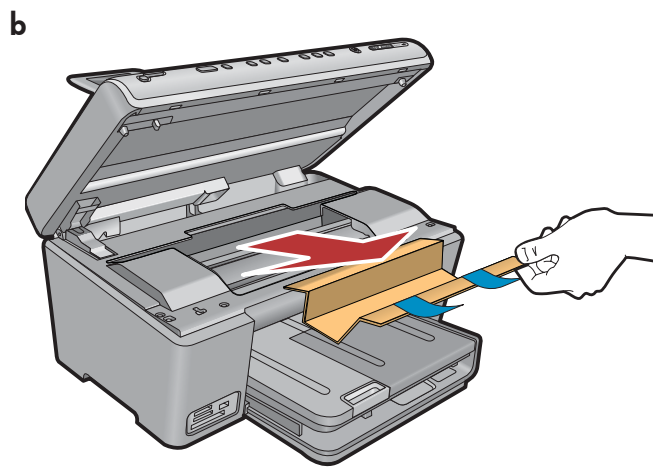

**b.**Öffnen Sie das Gerät und entfernen Sie sämtliches Verpackungsmaterial aus dem Inneren des Geräts.

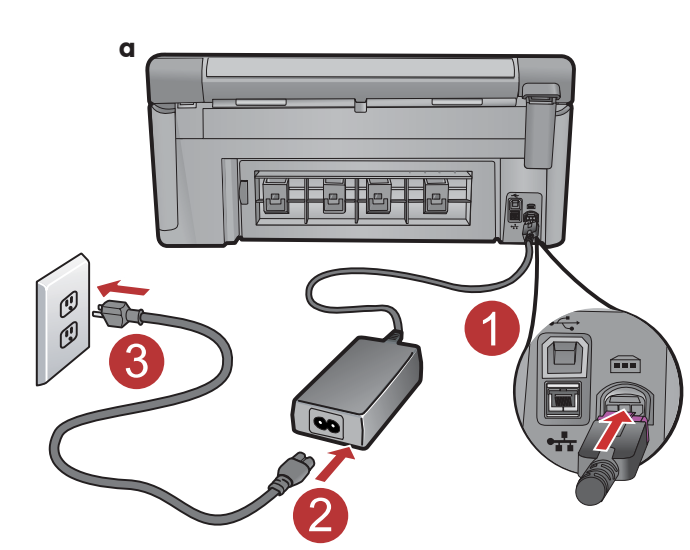

4

a. Schließen Sie das Netzkabel und das Netzteil an.

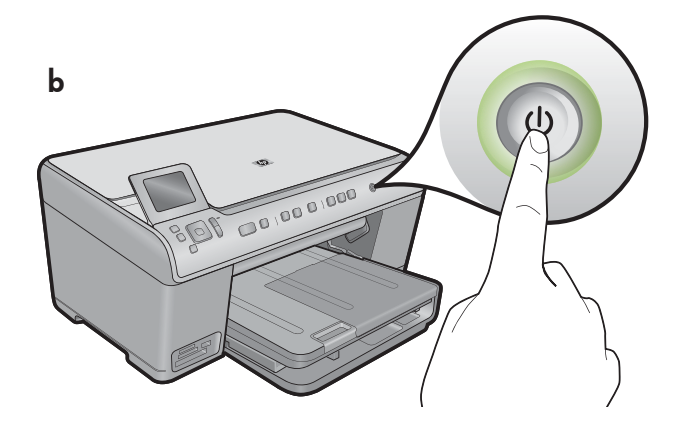

**b.** Drücken Sie <sup>(b)</sup>, um den HP All-in-One einzuschalten.

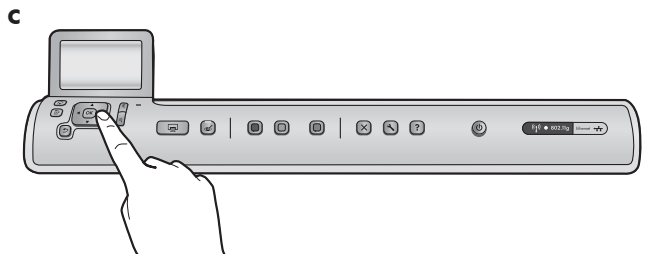

**c.** Wählen Sie Ihre Sprache sowie Ihr Land/Ihre Region aus, wenn Sie dazu aufgefordert werden.

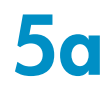

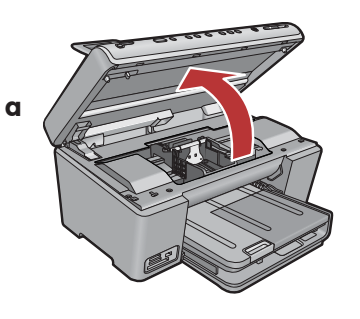

**a.** Öffnen Sie die Zugangsklappe zu den Tintenpatronen.

Verriegelung des Patronenwagens

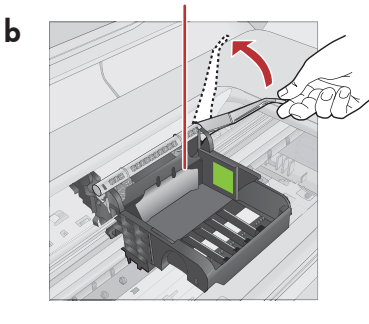

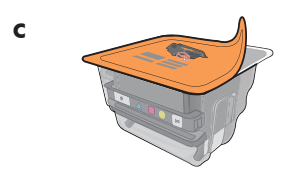

**d** Farbige Symbole

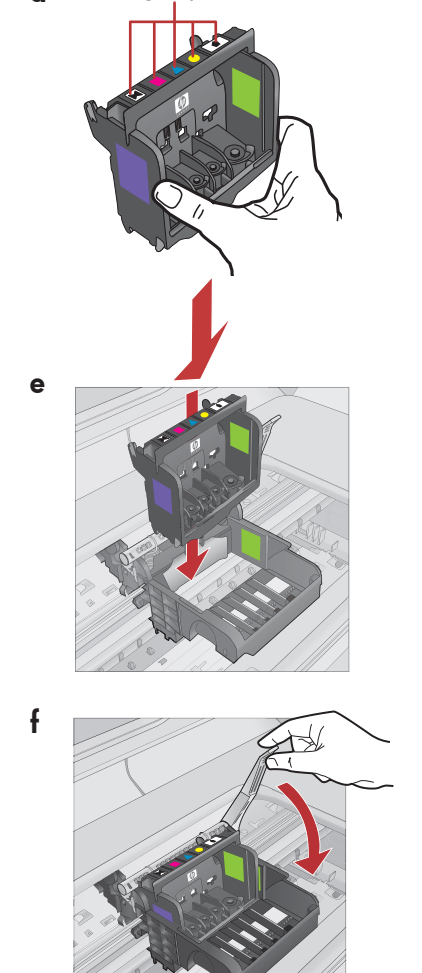

- **b.** Schieben Sie die graue Verriegelung nach oben, wie im Bild dargestellt.
- c. Nehmen Sie den Druckkoopf aus der Verpackung.
   Berühren Sie nicht die kupferfarbenen Kontakte.
   Verkratzen Sie die Kontakte nicht am Drucker oder an einer anderen Oberfläche.
- d. Halten Sie den Druckkopf aufrecht, wie im Bild dargestellt.

- e. Setzen Sie den Druckkopf so in das Gerät ein, dass die lilafarbene Markierung am Druckkopf auf die lilafarbene Markierung am Gerät und die grüne Markierung am Druckkopf auf die grüne Markierung am Gerät trifft.
- f. Schieben Sie die Verriegelung langsam nach unten.

WICHTIG: Sie müssen Schritt 5a vollständig abgeschlossen haben, bevor Sie die Tintenpatronen installieren.

- a. Entfernen Sie die Plastikverpackung, indem Sie an dem orangefarbenen Abreißstreifen ziehen.
- b. Drehen Sie die orangefarbene Abdeckung, um sie abzunehmen.
- c. Drehen Sie die Tintenpatrone um, schieben Sie sie in den entsprechenden Steckplatz, und drücken Sie sie nach unten, bis sie einrastet.

d. Wiederholen Sie die Schritte a, b und c für alle Tintenpatronen.

e. Schließen Sie die Zugangsklappe zu den Tintenpatronen. Die Initialisierung, die etwa 6 Minuten in Anspruch nimmt, wird gestartet. Dabei gibt das Gerät Geräusche von sich.

Fahren Sie während der Initialisierung mit dem nächsten Schritt (Papier einlegen) fort.

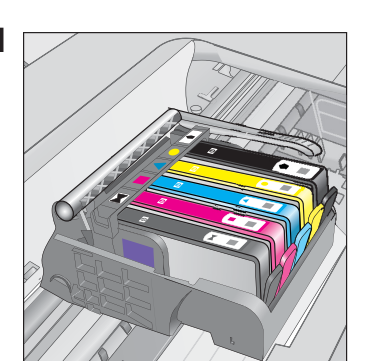

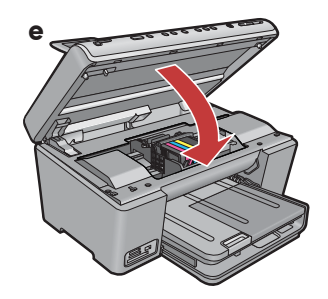

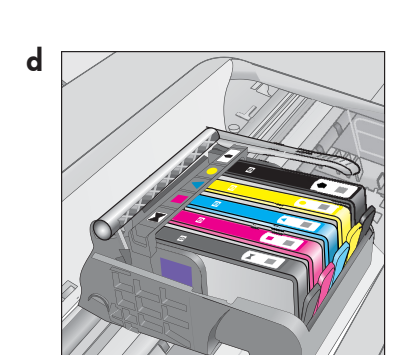

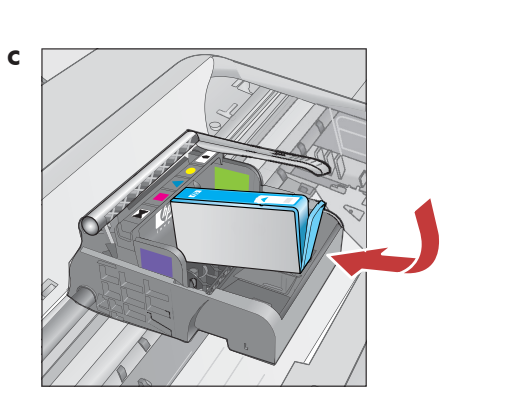

С

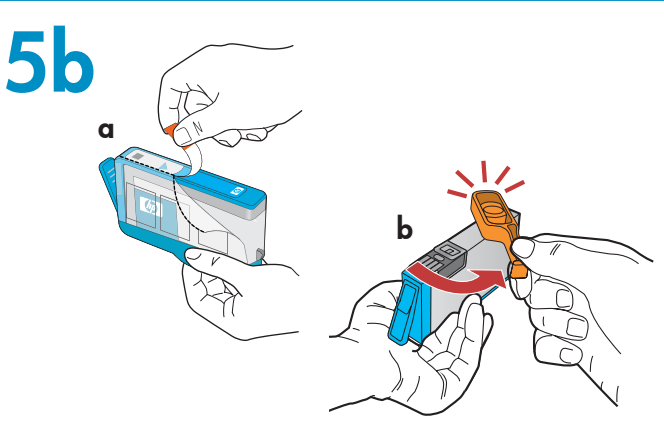

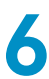

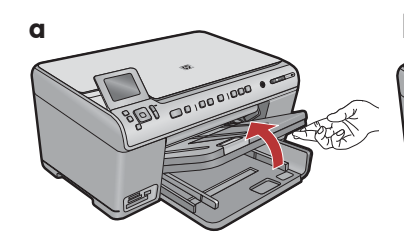

**a.** Heben Sie das Ausgabefach an.

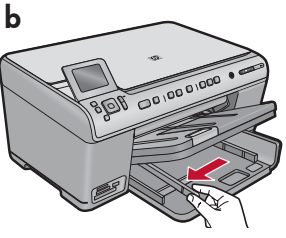

**b.** Schieben Sie die Papierquerführung nach links.

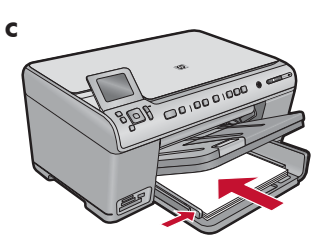

c. Legen Sie weißes Normalpapier in das Hauptfach ein und stellen Sie die Papierführungen ein.

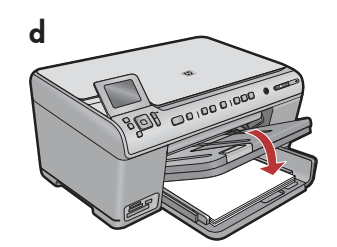

**d.** Senken Sie das Ausgabefach ab.

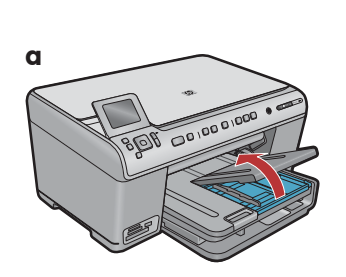

**a.** Heben Sie die Abdeckung des Fotofachs an.

- b BOIL CO. DO DOCO 1000 BOIL CO. DO DOCO 1000
- **b.** Legen Sie das Fotopapier mit der **glänzenden Seite nach unten** in das Fotofach ein. Schieben Sie die Papierführungen bis an die Papierkanten.
- **c.** Senken Sie die Abdeckung des Fotofachs ab.

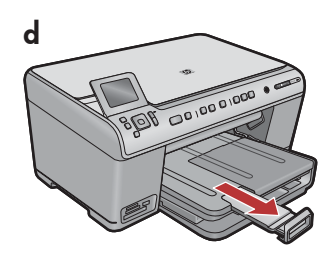

**d.** Heben Sie die Auffangvorrichtung für Papier an.

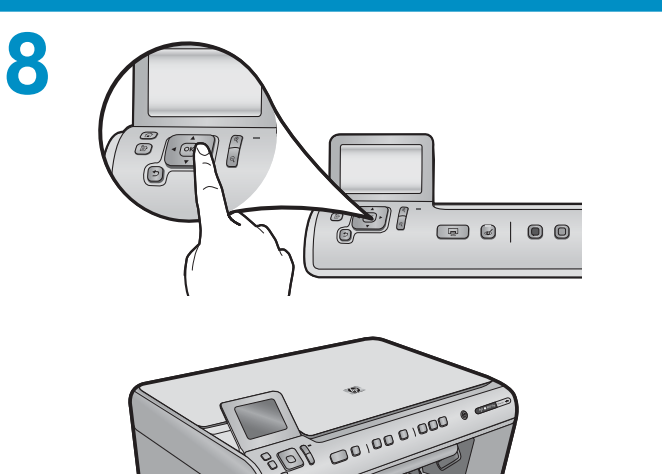

- a. Drücken Sie OK, nachdem Sie das Papier eingelegt haben. Warten Sie anschließend einige Minuten, bis die Ausrichtungsseite gedruckt ist.
- **b.** Nach dem Druck der Seite ist die Ausrichtung abgeschlossen. Drücken Sie **OK**.

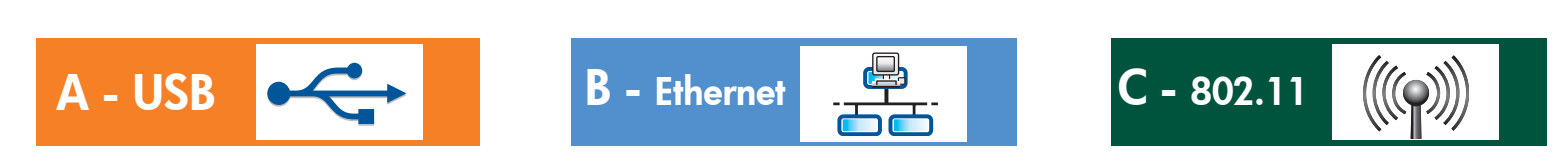

Wählen Sie nur **EINEN** Verbindungstyp aus (A - USB, B - Ethernet/Verdrahtet oder C - 802.11/Wireless)

A - USB

9

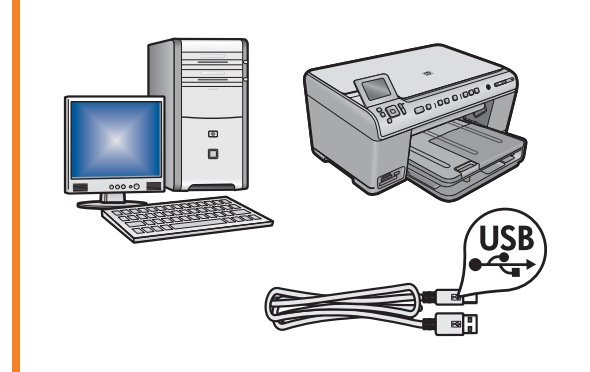

In **Abschnitt A** finden Sie Anweisungen, um den HP All-in-One direkt mit einem Computer zu verbinden. **(Schließen Sie das USB-Kabel nicht an, bevor Sie die Anweisungen in Abschnitt A ausführen)**. Benötigtes Zubehör: USB-Kabel.

### B - Ethernet

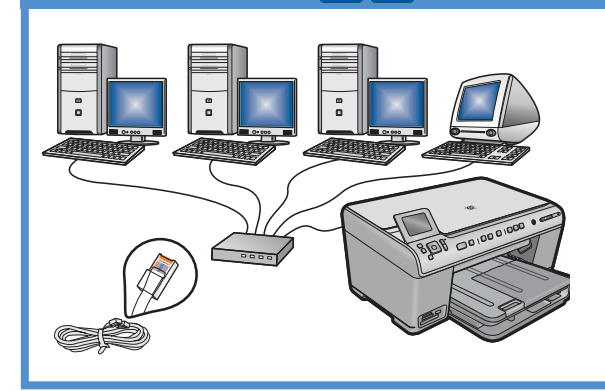

In **Abschnitt B** finden Sie Anweisungen, um mithilfe eines Ethernetkabels eine Verbindung zwischen dem HP All-in-One und Ihrem Netzwerk einzurichten. Benötigtes Zubehör: Router und Ethernetkabel.

### C - 802.11

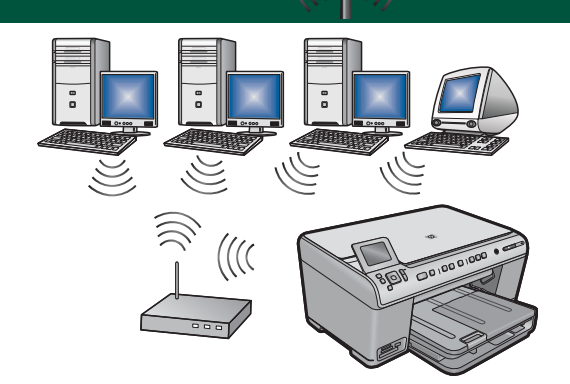

In **Abschnitt C** finden Sie Anweisungen, um eine Wireless-Verbindung zwischen dem HP All-in-One und Ihrem Netzwerk einzurichten. Benötigtes Zubehör: Wireless-Router.

## A - USB

#### Windows:

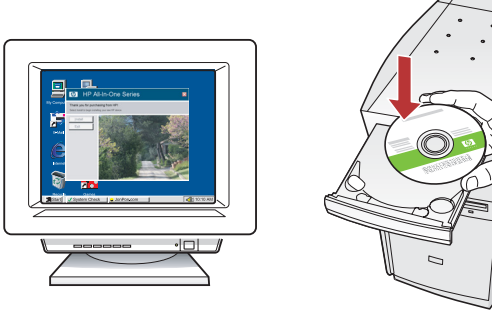

 a. Schalten Sie den Computer ein, melden Sie sich ggf. an, und warten Sie, bis der Desktop angezeigt wird. Legen Sie die grüne CD ein und folgen Sie den Anweisungen auf dem Bildschirm.

**WICHTIG:** Wenn die CD nach dem Einlegen nicht automatisch gestartet wird, doppelklicken Sie auf **Arbeitsplatz**, dann auf das Symbol der **CD-ROM** mit dem HP Logo und zuletzt auf die Datei **setup.exe**.

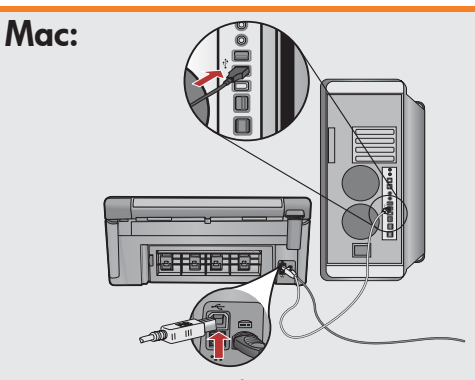

WICHTIG: Erwerben Sie ein USB-Kabel, wenn keines im Lieferumfang enthalten ist.
a. Verbinden Sie das USB-Kabel mit dem Anschluss an der Rückseite des HP All-in-One und mit einem beliebigen USB-Anschluss des Computers.

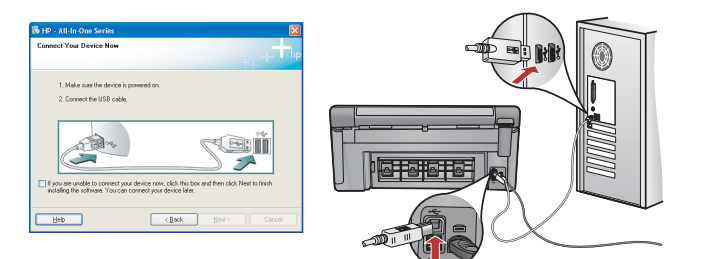

**WICHTIG:** Erwerben Sie ein USB-Kabel, wenn keines im Lieferumfang enthalten ist.

- b. Wenn Sie dazu aufgefordert werden, verbinden Sie das USB-Kabel mit einem Anschluss auf der Rückseite des HP All-in-One und dann mit einem beliebigen USB-Anschluss des Computers.
- c. Folgen Sie den Anweisungen auf dem Bildschirm, um die Software-Installation abzuschließen.
- **d.** Lesen Sie auf Seite 16 weiter, um sich über die Funktionen des All-in-One zu informieren.

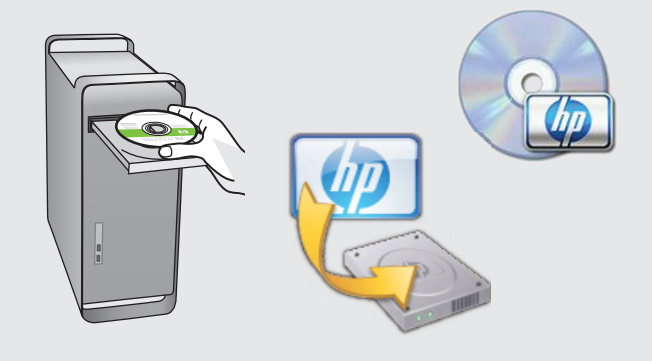

- **b.**Legen Sie die **grüne** CD ein.
- **c.** Doppelklicken Sie auf dem Desktop auf das Symbol für die HP Photosmart-CD.
- d. Doppelklicken Sie auf das Symbol f
  ür den HP Installer. Folgen Sie den Anweisungen auf dem Bildschirm.
- e. Schließen Sie den Bildschirm Einrichtungsassistent ab.
- f. Lesen Sie auf Seite 16 weiter, um sich über die Funktionen des All-in-One zu informieren.

## **USB-Fehlerbehebung**

 $(?) \rightarrow \square$ 

(?)→

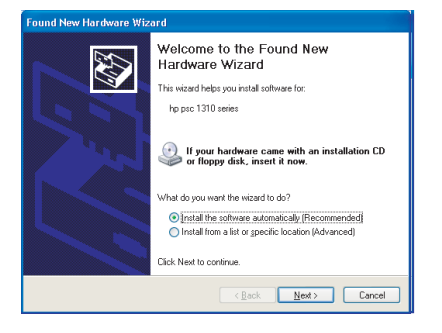

**Problem:** (Windows) Der Hardware-Assistent von Microsoft Windows wird geöffnet.

(?)

www.hp.com/support

**Lösung:** Schließen Sie alle Fenster. Ziehen Sie das USB-Kabel ab und legen Sie anschließend die grüne HP All-in-One-CD ein. Weitere Informationen dazu finden Sie in Abschnitt A.

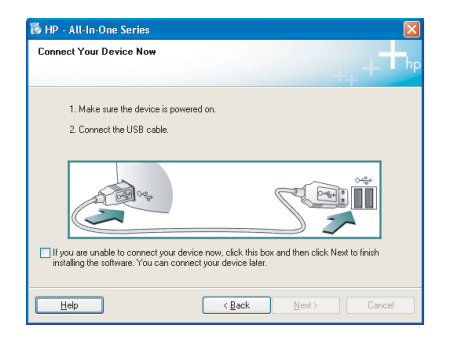

**Problem:** (Nur Windows) Sie haben die Aufforderung zum Anschließen des USB-Kabels nicht gesehen.

**Lösung:** Schließen Sie alle Fenster. Entfernen Sie die grüne HP All-in-One-CD und legen Sie sie erneut ein. Weitere Informationen dazu finden Sie in Abschnitt A.

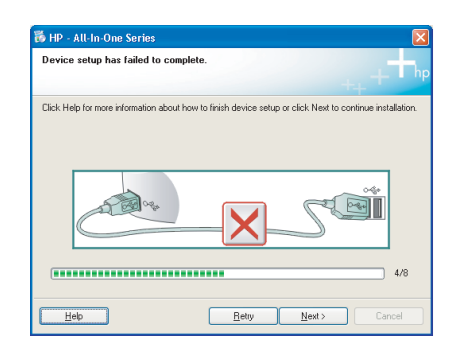

Problem: (Nur Windows) Auf dem Bildschirm wird die Meldung
Geräteinstallation konnte nicht abgeschlossen werden angezeigt.
Lösung: Ziehen Sie das Kabel vom Gerät ab, und schließen Sie es wieder an. Überprüfen Sie alle Verbindungen. Vergewissern Sie sich, dass das USB-Kabel am Computer angeschlossen ist. Schließen Sie das USB-Kabel nicht an eine Tastatur oder einen USB-Hub ohne Stromversorgung an.
Weitere Informationen dazu finden Sie in Abschnitt A.

## **B** - Ethernet

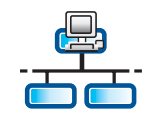

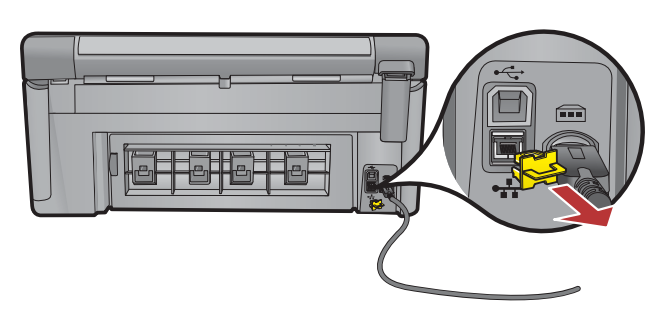

- a. Nehmen Sie Ihr Ethernet-/Netzwerkkabel zur Hand.
- **b.** Entfernen Sie den gelben Verschluss von der Rückseite des Geräts.
- c. Verbinden Sie ein Ende des Ethernet-/Netzwerkkabels mit dem Ethernetanschluss auf der Rückseite des Geräts.
- **d.** Verbinden Sie das andere Ende des Ethernet/ Netzwerkkabels mit dem Router (nicht mit dem Internetanschluss).
- e. Fahren Sie mit **Abschnitt D** dieses Setup-Handbuchs fort, um die Software zu installieren.

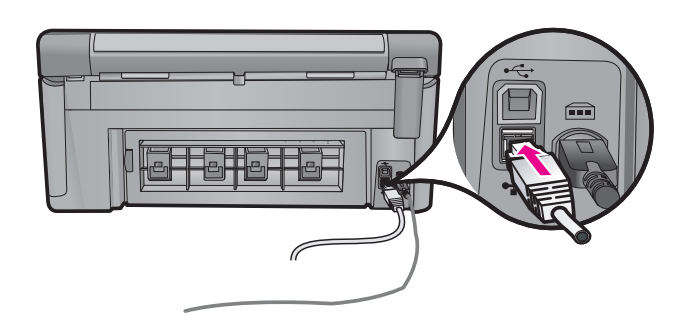

Wichtig: Ihr Computer und der HP All-in-One müssen mit demselben aktiven und funktionierenden Netzwerk verbunden sein. Wenn Sie ein DSL- oder Kabelmodem verwenden, stellen Sie sicher, dass das Ethernet-/Netzwerkkabel vom HP All-in-One nicht mit dem Kabelmodem verbunden wird. Verbinden Sie es ausschließlich mit dem Router.

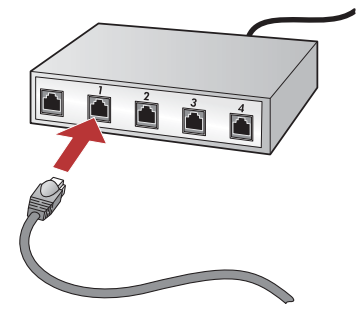

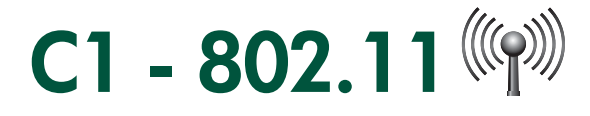

**a. Ermitteln** Sie die Einstellungen Ihres Wireless-Routers und **notieren** Sie sie: Netzwerkname (SSID):

WEP-Schlüssel/WPA-Kennwortschlüssel (wenn benötigt):\_

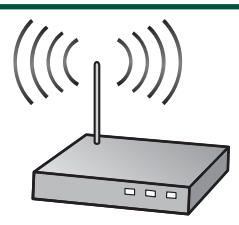

**WICHTIG:** Sie benötigen diese Informationen, um mit der Einrichtung Ihres Wireless-Netzwerks fortzufahren. HP bietet ein webbasiertes Tool mit dem Namen Wireless Network Assistant [URL: www.hp.com/go/networksetup (nur in englischer Sprache)], mit dem Sie diese Informationen bei einigen Systemen ermitteln können. Wenn Sie mit dem Wireless Network Assistant Ihre Netzwerkinformationen nicht ermitteln können, schlagen Sie in der Dokumentation Ihres Wireless-Routers nach. Sie können sich auch an den Hersteller des Routers oder an die Person wenden, die das Wireless-Netzwerk ursprünglich eingerichtet hat.

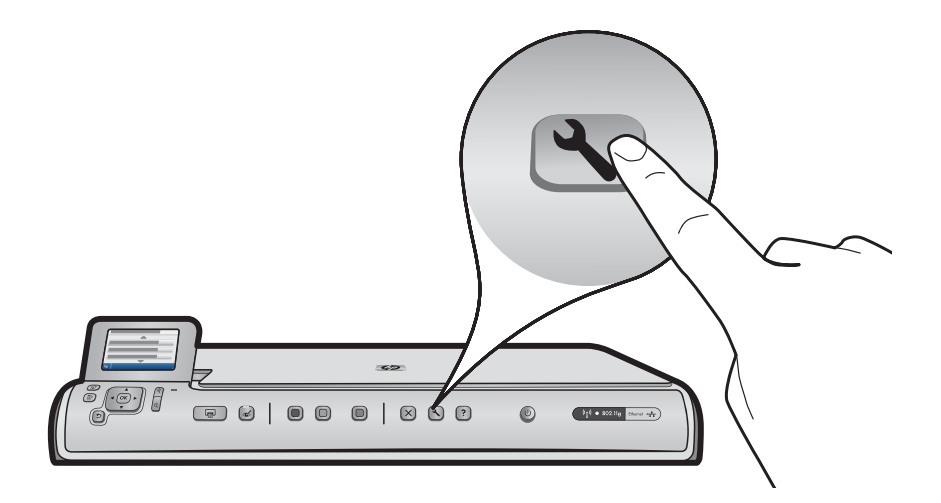

- b. Drücken Sie auf die Taste Einrichtung des HP All-in-One.
- c. Drücken Sie ▼, bis Netzwerk markiert ist, und drücken Sie dann OK. Das Netzwerkmenü erscheint.
- d. Drücken Sie ▼, bis Einrichtungsassistent für kabellose Netzwerke markiert ist, und drücken Sie dann OK. Nach einigen Sekunden wird eine Liste der gefundenen Netzwerke angezeigt. Das Netzwerk mit dem stärksten Signal wird an erster Stelle angezeigt.

# C2 - 802.11

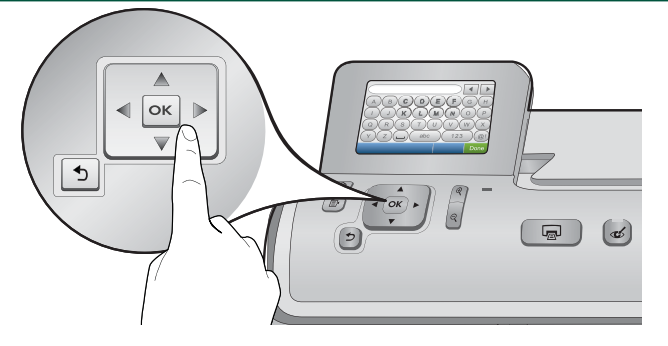

- e. Führen Sie einen der folgenden Schritte aus:
- Drücken Sie ▼, um den Namen des Netzwerks zu markieren, welches Sie vorher notiert haben.
- Wenn der von Ihnen notierte Netzwerkname nicht in der Liste erscheint, können Sie ihn manuell eingeben. Drücken Sie ▼, bis Neuen Netzwerknamen eingeben (SSID) markiert ist, und drücken Sie dann OK. Geben Sie den Netzwerknamen über die Bildschirmtastatur ein. Beachten Sie ggf. die folgenden Hinweise zur Bildschirmtastatur.
- f. Wenn Ihr Netzwerk verschlüsselt ist, werden Sie aufgefordert, den WEP-Schlüssel oder den WPA-Kennwortschlüssel einzugeben. Bei beiden wird zwischen Groß- und Kleinbuchstaben unterschieden. Geben Sie den WEP-Schlüssel oder den WPA-Kennwortschlüssel über die Bildschirmtastatur ein.
   Beachten Sie: Wenn für Ihren Router 4 WEP-Schlüssel verfügbar sind, verwenden Sie den ersten.
- g. Folgen Sie den Aufforderungen auf dem Bildschirm, um die Netzwerkeinrichtung abzuschließen.
- h. Fahren Sie mit Abschnitt D dieses Setup-Handbuchs fort, um die Software zu installieren.

| A | В | С | D   | E | F   | G | Н    |
|---|---|---|-----|---|-----|---|------|
|   | J | K | L   | Μ | Ν   | 0 | Р    |
| Q | R | S | Т   | U | V   | W | X    |
| Υ | Ζ |   | abc |   | 123 |   | .@!  |
| 5 |   |   |     |   | CL  | R | Done |

#### Hinweise zur Bildschirmtastatur:

- Auwahl: Verwenden Sie die Pfeiltasten zum Markieren, und drücken Sie dann **OK**.
- Fehlerkorrektur: Wählen Sie Entf.
- Kleinbuchstaben: Wählen Sie **abc**.
- Zahlen: Wählen Sie 123
- Symbole: Wählen Sie ".@!"
- Wenn Sie fertig sind: Markieren Sie Fertig, und drücken Sie OK.

# D1 - Ethernet/ 802.11 🚣 / 🖤

#### Windows:

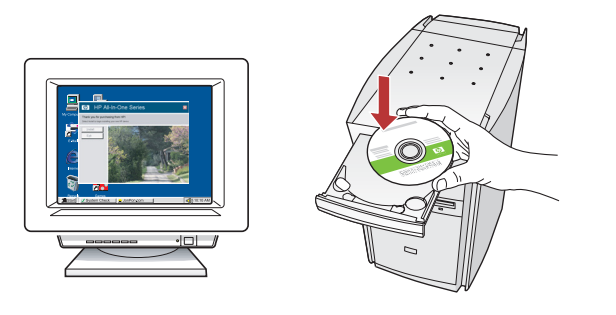

- **a.** Schalten Sie Ihren Computer ein, melden Sie sich ggf. an, und warten Sie, bis der Desktop angezeigt wird.
- b. Legen Sie die CD ein, und folgen sie den Anweisungen auf dem Bildschirm, um die Software zu installieren.
  WICHTIG: Wenn der Startbildschirm nicht angezeigt wird, doppelklicken Sie auf Arbeitsplatz, doppelklicken Sie auf das CD-ROM-Symbol mit dem HP Logo, und doppelklicken sie auf setup.exe.
- c. Stellen Sie sicher, dass Sie im Bildschirm Verbindungstyp durch das Netzwerk auswählen.

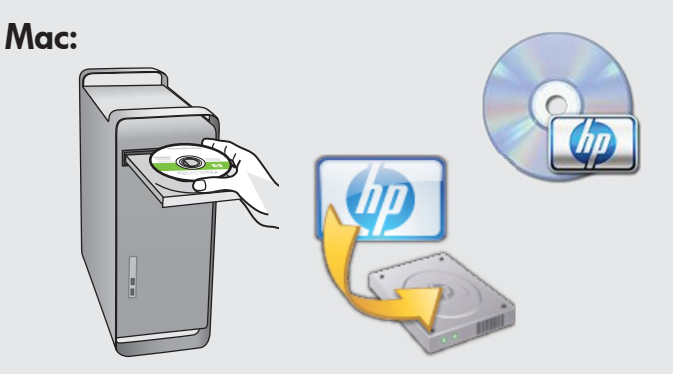

- a. Schalten Sie Ihren Computer ein, melden Sie sich ggf. an, und warten Sie, bis der Desktop angezeigt wird.
- **b.**Legen Sie die CD ein.
- **c.** Doppelklicken Sie auf das Symbol für die HP Photosmart-CD auf dem Desktop.
- d. Doppelklicken Sie auf das Symbol f
  ür den HP Installer. Folgen Sie den Anweisungen auf dem Bildschirm.
- e. Schließen Sie den Bildschirm Einrichtungsassistent ab.

# D2 - Ethernet/ 802.11 🚣 / 🖤

#### Windows:

d. Möglicherweise wird von der Firewall-Software die Warnung ausgelöst, dass die HP Software versucht, auf Ihr Netzwerk zuzugreifen. Wählen Sie in diesem Fall die Option, diesen Zugriff "immer" zuzulassen. Fahren Sie dann mit der Installation der HP Software fort.

**Hinweis:** Anti-Viren- und Anti-Spyware-Anwendungen unterbrechen die Software-Installation möglicherweise und müssen ggf. deaktiviert werden. Vergessen Sie nicht, diese Anwendungen nach der Installation wieder zu aktivieren.

## D3 - Ethernet/ 802.11 📇 / 🦚

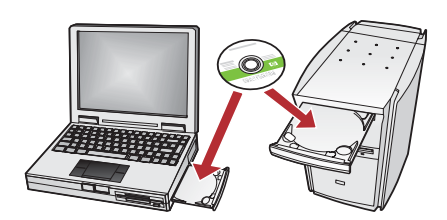

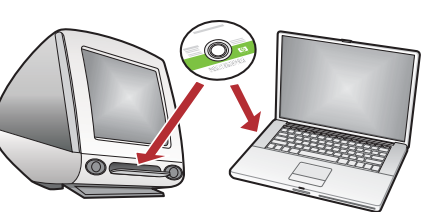

Wenn an Ihrem Netzwerk weitere Comptuter angeschlossen sind, installieren Sie die Software für den HP All-in-One auf jedem Computer. Folgen Sie den Anweisungen auf dem Bildschirm. Stellen Sie sicher, dass Sie als Verbindungstyp den der Verbindung zwischen dem Netzwerk und dem HP All-in-One auswählen (nicht den der Verbindung zwischen Ihrem Computer und dem Netzwerk).  $? \rightarrow \mathbb{N}$ 

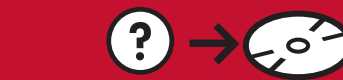

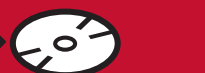

🕐 🔶 www.hp.com/support

Problem: Nachdem Sie den Einrichtungsassistenten für kabellose Netzwerke über das Bedienfeld des HP All-in-One gestartet haben, kann sich der HP All-in-One nicht mit dem Netzwerk verbinden. Lösung:

- Sie können einen Diagnosebericht drucken, der Ihnen möglicherweise bei der Identifizierung des Problems hilft. Führen Sie den Test für Wireless-Netzwerk über das Netzwerkmenü im Bedienfeld des HP All-in-One aus.
- Wenn Sie den Netzwerknamen (SSID) manuell über den Einrichtungsassistenten für kabellose Netzwerke eingegeben haben, haben Sie den Namen möglicherweise nicht richtig eingegeben. Führen Sie den Einrichtungsassistenten für kabellose Netzwerke erneut aus, und stellen Sie sicher, dass der Netzwerkname richtig eingegeben wird.
- Wenn Sie den Standardnetzwerknamen (SSID) des Herstellers Ihres Wireless-Routers verwenden, versucht der HP All-in-One möglicherweise, sich mit einem anderen Wireless- Router in der Nähe zu verbinden, der denselben Netzwerknamen verwendet. Stellen Sie sicher, dass Ihr Netzwerkname eindeutig ist.
- Das Signal zwischen dem HP All-in-One und Ihrem Wireless-Router ist möglicherweise schwach. Versuchen Sie, den HP All-in-One näher an Ihrem Wireless-Router zu positionieren und stellen Sie sicher, dass die Verbindung nicht durch Wände oder große Metallschränke gestört wird.
- Auch die Störung durch andere Geräte kann den Verbindungsaufbau des HP All-in-One fehlschlagen lassen. Jedes Wireless-Gerät mit 2,4 GHz kann Störungen hervorrufen (dazu zählen auch Mikrowellen). Stellen Sie sicher, dass diese Geräte während der Installation des HP All-in-One nicht benutzt werden.
- Ihr Wireless-Router muss möglicherweise zurückgesetzt werden. Schalten Sie Ihren Wireless-Router 30 Sekunden lang aus und schalten Sie ihn anschließend erneut ein. Führen Sie dann den Einrichtungsassistenten für kabellose Netzwerke des HP All-in-One aus.

Problem: Während der Installation der Software des HP All-in-One wird die Fehlermeldeung Drucker nicht gefunden angezeigt.

#### Lösung:

- Der HP All-in-One ist möglicherweise nicht mit Ihrem Netzwerk verbunden. Stellen Sie für die Einrichtung einer Wireless-Verbindung sicher, dass Sie den Einrichtungsassistenten für kabellose Netzwerke über das Bedienfeld ausgeführt haben, bevor Sie mit der Software-Installation fortfahren. Prüfen Sie im Fall einer verdrahteten Ethernetverbindung alle Kabelverbindungen zwischen dem HP All-in-One, dem Router und dem Computer.
- Versuchen Sie, Ihre Firewall sowie auf dem Computer vorhandene Anti-Spyware- oder Anti-Viren-Programme vorübergehend zu deaktivieren.

Problem: Die Fehlermeldung Ungültiger WEP-Schlüssel oder WPA ungültig wird angezeigt, wenn Sie den Einrichtungsassistenten für kabellose Netzwerke ausführen.

#### Lösung:

- Möglicherweise haben Sie den WEP-Schlüssel oder den WPA-Kennwortschlüssel nicht richtig eingegeben. Bei diesen Sicherheitsschlüsseln wird zwischen Groß- und Kleinschreibung unterschieden. Deshalb müssen Sie korrekt eingegeben werden. Stellen Sie sicher, dass Sie nicht versehentlich Leerzeichen vor oder nach dem Sicherheitsschlüssel eingegeben haben.
- Wenn Sie den Standardnetzwerknamen (SSID) des Herstellers Ihres Wireless-Routers verwenden, versucht der HP All-in-One möglicherweise, sich mit einem anderen Wireless-Router in der Nähe zu verbinden, der denselben Netzwerknamen verwendet. Stellen Sie sicher, dass Ihr Netzwerkname eindeutig ist.

Jetzt ist das HP Photosmart-Softwareprogramm auf Ihrem Computer installiert, und Sie können bereits die erste Funktion des HP All-in-One ausprobieren.

### Fotos der Größe 4 x 6 drucken

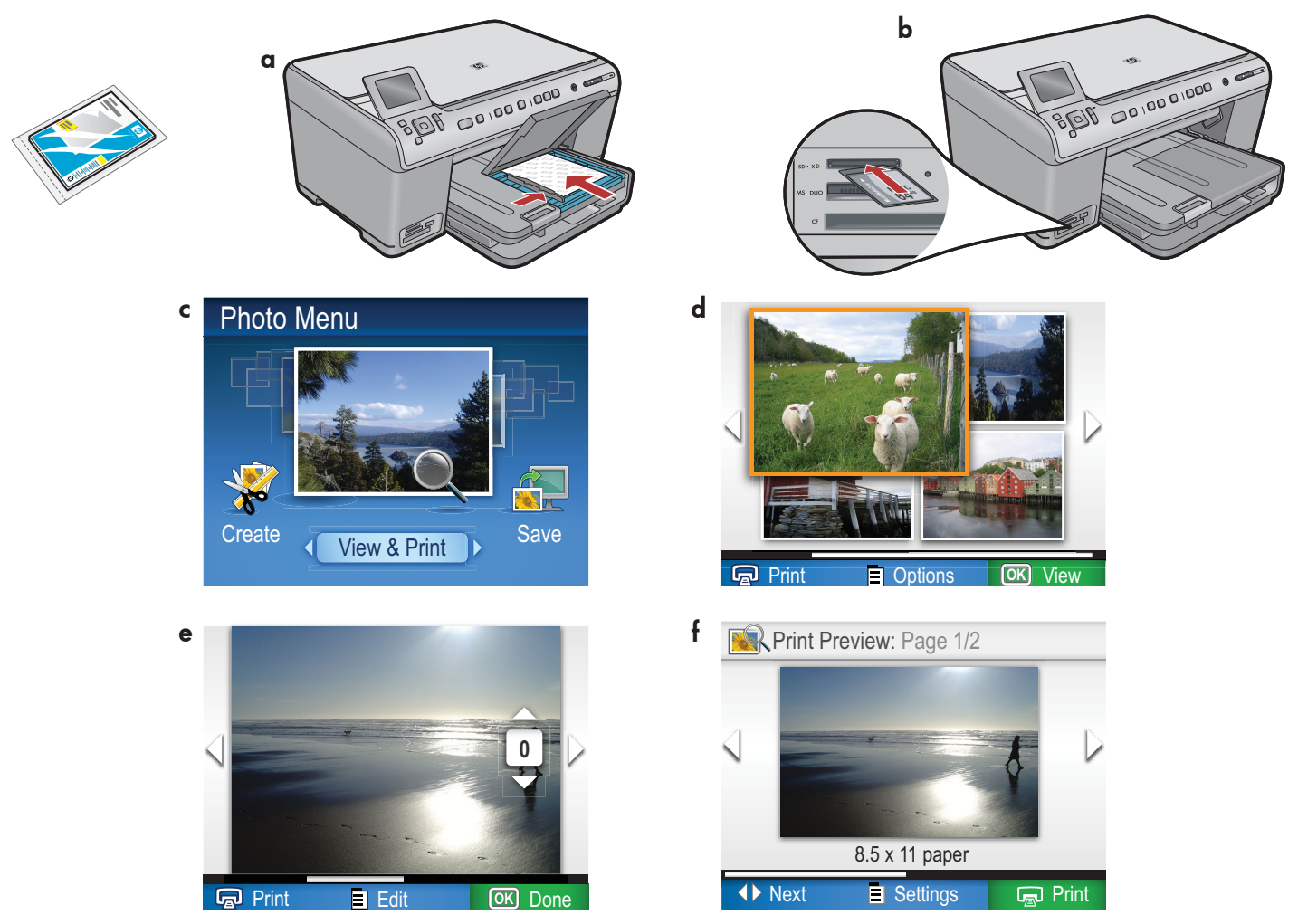

- a. Legen Sie Fotopapier in das Fotofach ein, falls Sie dies noch nicht getan haben.
- **b.** Führen Sie die Speicherkarte Ihrer Kamera in den dafür vorgesehenen Steckplatz des HP All-in-One ein.
- c. Wenn das Fotomenü in der Farbanzeige erscheint, drücken Sie OK, um Anzeigen auszuwählen.
- d. Scrollen Sie mit den Pfeiltasten durch die Fotos und wählen Sie das gewünschte Foto mit OK aus.
- e. Drücken Sie Fotos drucken, um die Foto-Optionen anzuzeigen.
- f. Drücken Sie OK, um eine Vorschau des ausgewählten Fotos anzuzeigen.
- g. Drücken Sie OK, um das Foto zu drucken.

© 2008 Hewlett-Packard Development Company, L.P.

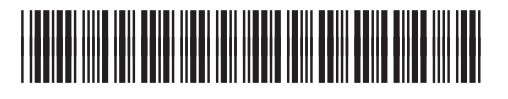

DE \*CD018-90063\*